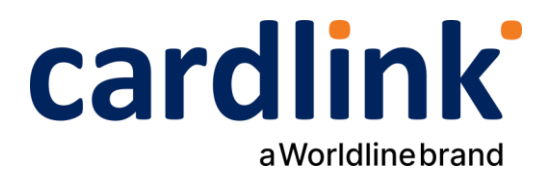

# Οδηγίες διασύνδεσης ταμειακής (ECR) και ταμειακού συστήματος (ERP) με Android POS

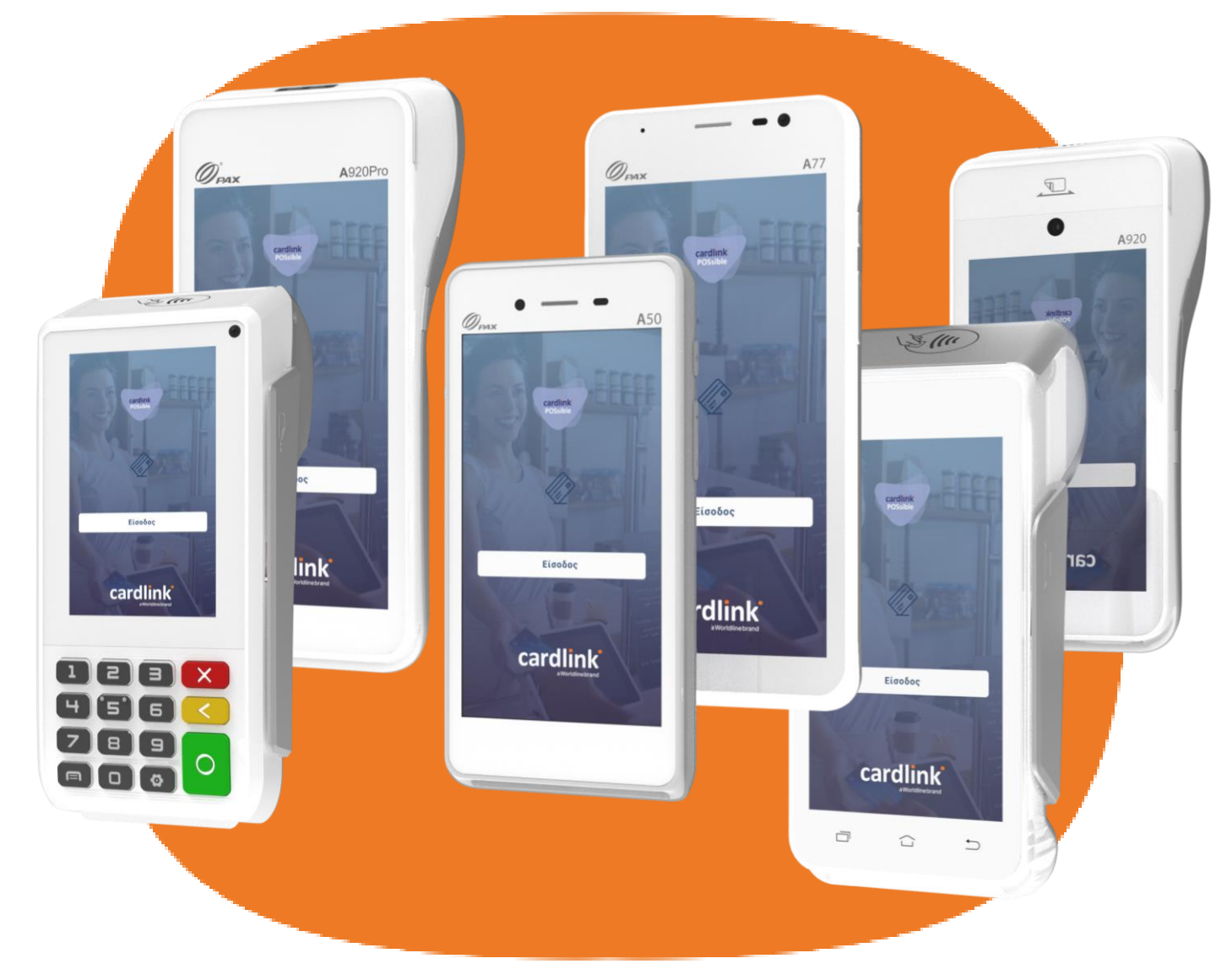

#### A80 | A910 | A920 | A920Pro | A50 | A77

Ημερομηνία: Οκτώβριος 2024 Έκδοση εγγράφου: 3

f 🖸 in 🗖 🛛 cardlink.gr

#### Σύνδεση στο δίκτυο και άνοιγμα εφαρμογής

- 1. Επιβεβαιώστε ότι το POS σας είναι συνδεδεμένο στο διαδίκτυο (WiFi ή LAN).
- 2. Είσοδος στην εφαρμογή πληρωμών Cardlink POSsible.
- Εισαγωγή κωδικού PIN που έχετε ορίσει ή για την πρώτη φορά εισάγετε το PIN 1111 των εργοστασιακών ρυθμίσεων. Σε περίπτωση που σας ζητηθεί ο ΑΦΜ, τον εισάγετε στο αντίστοιχο πεδίο.

## 2 Έλεγχος έκδοσης εφαρμογής και κλείσιμο πακέτου

- 1. Από το Αρχικό μενού επιλέξτε «**Ρυθμίσεις**».
- Επιλέξτε «Πληροφορίες Συστήματος», για να ελέγξετε ότι η εφαρμογή πληρωμών είναι αναβαθμισμένη στην τελευταία έκδοση. Στο πεδίο «Πληροφορίες εφαρμογής» η έκδοση πρέπει να είναι 7.5 και πάνω. Δείτε στη σελίδα μας οδηγίες αναβάθμισης cardlink.gr/wp-lp/software-update-guide/.
- 3. Είναι απαραίτητο να έχετε κλείσει πακέτο πριν προχωρήσετε στο επόμενο βήμα καταχώρησης Static IP. Πατήστε το Exit κουμπί πάνω δεξιά και από το Αρχικό μενού επιλέξτε «Διαχείριση Συναλλαγών» και πατήστε το κουμπί για «Αποστολή πακέτου». Επιλέξτε την επιθυμητή εκτύπωση και πατήστε «Συνέχεια».

### 3 Ρύθμιση Static IP

- 1. Από το Αρχικό μενού επιλέξτε «**Ρυθμίσεις**».
- 2. Επιλέξτε «Δίκτυο και Διασύνδεση».
- 3. Επιλέξτε «**ΑΑΔΕ**».

1

- 4. Επιλέξτε «**Ρυθμίσεις ECR και IP**».
- 5. Στην επιλογή Τύπος IP, DHCP πατήστε το βελάκι και επιλέξτε «Static IP».
- 6. Στην περίπτωση που θέλετε να χρησιμοποιήσετε την ΙΡ που εμφανίζεται αυτόματα πατήστε «Αποθήκευση». Εναλλακτικά καταχωρήστε την ΙΡ που επιθυμείτε και πατήστε «Αποθήκευση». Στη συνέχεια θα εκτυπωθεί απόκομμα με τα καταχωρημένα στοιχεία.

**Σημείωση:** Για να λειτουργήσει σωστά η διασύνδεση, θα πρέπει να καταχωρήσετε στο **ταμειακό σας σύστημα την Static IP που έχει το POS σας.** 

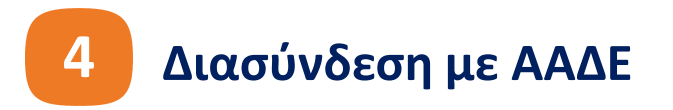

- Πατήστε το βελάκι πάνω αριστερά και επιλέξτε «Διασύνδεση με ΑΑΔΕ». Στον Τύπο Διασύνδεσης επιλέξτε «Ταμειακή» ή «ERP» ανάλογα με το πρωτόκολλο που θέλετε να διασυνδεθείτε (Ταμειακή Α.1098/2022, ERP Α.1155/2023). Στη συνέχεια πατήστε «Αποθήκευση».
- Μετά την Αποθήκευση, επιστρέψτε στην Αγορά και στείλτε: από το ERP, μία δοκιμαστική συναλλαγή ή από την Ταμειακή, την εντολή echo-init και control.

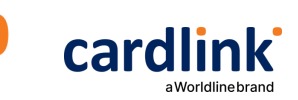